# Instructivo Novedades de Cooperativa y Reportes de Análisis

Gestión Informática, S.R.L. Prohibida su reproducción parcial o total sin previa notificación a los Autores

Calle Federico Geraldino #94, Ensanche Paraíso Tel. (809)701-6092 / 701-6095 Web site: www.gi.com.do Email: <u>info@gi.com.do</u> Santo Domingo, D. N.

05 de Agosto, 2014

ID: GI-I-010

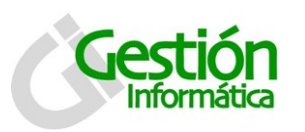

de Cooperativas

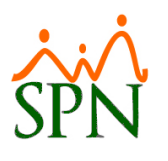

## Contenido

| Novedades                                                     | 2  |
|---------------------------------------------------------------|----|
| Descripción de los botones de la barra de menú:               | 3  |
| Parámetros                                                    | 3  |
| Condición de validación:                                      | 4  |
| Ahorros                                                       | 5  |
| Descripción de la plantilla de ahorros:                       | 5  |
| Para procesar los ahorros:                                    | 6  |
| Retiros                                                       | 8  |
| Descripción de la plantilla de retiros:                       | 8  |
| Para procesar los retiros:                                    | 9  |
| Préstamos                                                     | 11 |
| Descripción de la plantilla de préstamos:                     | 11 |
| Para procesar los préstamos:                                  | 12 |
| Aportes de ahorros                                            | 14 |
| Unitario                                                      | 14 |
| Para consultar registros:                                     | 15 |
| Eliminar registro unitario                                    | 15 |
| Bloque                                                        | 16 |
| Eliminar bloque                                               | 18 |
| Reportes                                                      | 20 |
| Reporte de Análisis                                           | 21 |
| Generación de Reportes y Archivos:                            | 21 |
| Descripción de los botones:                                   | 22 |
| Descripción funcional:                                        | 22 |
| Ejemplos de los reportes:                                     | 24 |
| Reporte de Análisis de ingresos detallado por fechas de pago: | 24 |
| Reporte de Análisis de ingresos resumido por empleado:        | 25 |
| Archivo Excel de los ingresos detallados por fecha:           | 26 |

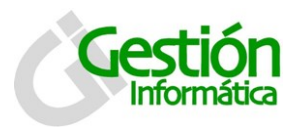

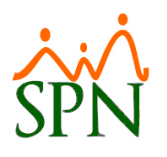

## **Novedades**

La pantalla de novedades se presenta con cuatros pestañas: Ahorros, retiros, Préstamos y Aportes Ahorros.

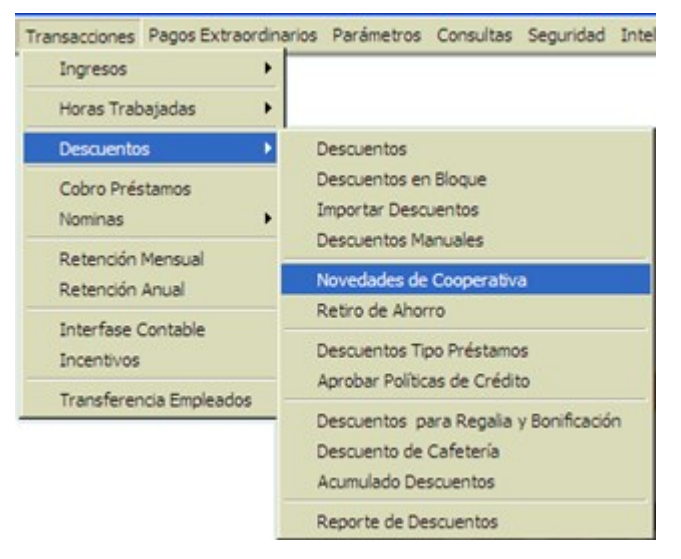

Por defecto la pantalla entra activada en la pestaña de ahorros.

| 🗐 Noveda    | les de Cooperativa             |                     |       |                                 |
|-------------|--------------------------------|---------------------|-------|---------------------------------|
| 📗 📄 Limpiar | 🔮 Procesar  😤 Parametros       | 🛐 <u>F</u> inalizar |       |                                 |
| 😑 Ahorro    | ns 🛛 🤠 Retiros 🗎 📑 Prestamos 🕇 | Aportes Ahorros     |       | Incluir varios<br>desde archivo |
| Código      | Empleado                       | Tipo Descuento      | Valor | Fecha 📥                         |
| •           |                                |                     |       |                                 |

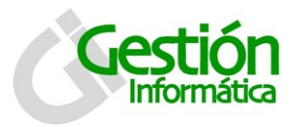

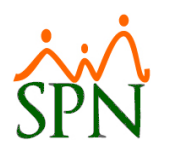

## Descripción de los botones de la barra de menú:

Limpiar : La función de este botón es limpiar los datos de la pantalla.

Procesar - Procesar : El botón de procesar es para realizar las acciones de cada pestaña. Por defecto se muestra deshabilitada, se habilita cuando se cargan los datos.

Parametros : Este botón es para configurar los parámetros necesarios para trabajar con las novedades de cooperativa.

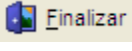

Incluir varios

: Este botón es para salir de la pantalla.

desde archivo : Este botón es para realizar la carga de datos por medio de plantillas.

#### Parámetros

En esta pestaña se configuran los parámetros necesarios para el buen funcionamiento de las novedades de cooperativa.

| 🗐 Novedades de Cooperativa                                         | X |
|--------------------------------------------------------------------|---|
| 📗 🗋 Limpiar 🔮 Procesar 🞇 Parametros 🛛 🕼 Einalizar                  |   |
| 🖼 Ahorros 🔄 Retiros 📄 Prestamos 🛛 🔆 Parametros 🗍 🛄 Aportes Ahorros |   |
| Tipo descuento ahorros 14 Aporte Capital Cooperativa               |   |
| Tipo Nomina Aporte 8 Lump Sum                                      |   |
| Periodo descuento ahorros Ambas Quincenas 🗨                        |   |
| Guardar                                                            |   |
|                                                                    |   |
|                                                                    |   |

#### Descripción de los campos:

**Tipo Descuento Ahorros:** Es el tipo de descuento utilizado para el manejo de las novedades.

Tipo Nomina Aporte: Es el tipo de nómina utilizado para guardar el aporte de ahorros.

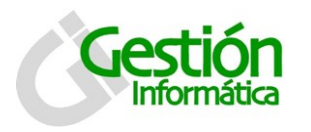

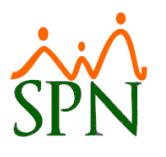

Periodo Descuento Ahorros: Es la forma en la que se van descontar los descuentos.

Descripción funcional:

- 1. Proceda a registrar los campos requeridos / deseables
- 2. Presione clic en el botón de guardar ( Guardar).
- 3. luego se presenta un mensaje indicando que se guardó.

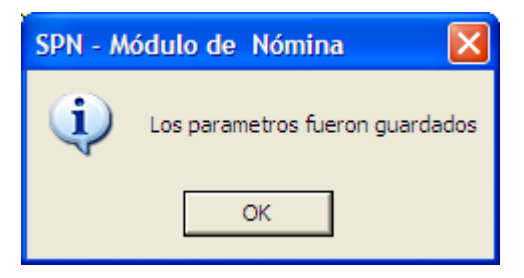

## Condición de validación:

Esta pantalla es para especificar la opción que se va a utilizar para validar los datos de los empleados, si se va a validar por el número de empleado o por la cedula. Por defecto está marcada la opción de número de empleados.

| Condición de Validación                                                                                                    |  |
|----------------------------------------------------------------------------------------------------|--|
| Número de Empleado     C Cédula de Empleado     O Cédula de Empleado     O Cédula de Empleado     O Cédula de Empleado     O Cédula de Empleado     O Cédula de Empleado     O Cédula de Empleado     O Cédula de Empleado     O Cédula de Empleado |  |

Esta pantalla se utiliza para la carga de todas las plantillas que se utilizan en las novedades de cooperativa.

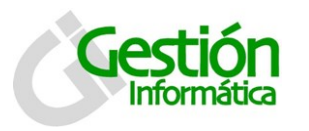

de Cooperativas

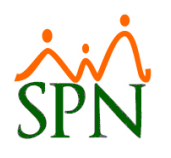

## Ahorros

| 🗐 Novedad   | es de Cooperativa              |                     |       |         | × |
|-------------|--------------------------------|---------------------|-------|---------|---|
| 📗 📄 Limpiar | 🔮 Procesar   🎘 Parametros      | 🛐 <u>F</u> inalizar |       |         |   |
| E Ahorros   | Incluir varios<br>desde archiv |                     |       |         |   |
| Código      | Empleado                       | Tipo Descuento      | Valor | Fecha 🔺 |   |
|             |                                |                     |       | *       |   |

En esta pestaña se realiza la carga de los ahorros. La función es la de crear el descuento de ahorro por medio de una plantilla.

#### Nota:

Si el empleado que está en la lista tiene un descuento de ahorro registrado, sele modificara la cuota por la que está en la plantilla.

Si el empleado no tiene un descuento de ahorro se registrara uno con los datos suministrado en la plantilla.

#### Descripción de la plantilla de ahorros:

La plantilla del ahorro debe ser un documento de Excel y debe tener las siguientes columnas y el mismo orden:

- 1) Código o Numero de empleado
- 2) Valor : Es el valor de la cuota del ahorro
- 3) **Fecha :** Fecha del registro del ahorro, esta fecha se utilizara en caso de ser un registro nuevo
- 4) Cédula

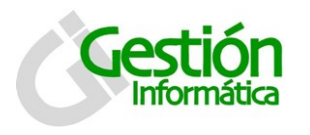

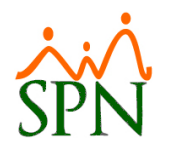

#### Para procesar los ahorros:

1. Proceda hacer clic al botón

Incluir varios desde archivo

) para poder cargar el listado de

empleados que serán afectados con el ahorro.

| 8 | Novedades de C         | Cooperativa                                           |                                                                              |   |     |            |                |  |
|---|------------------------|-------------------------------------------------------|------------------------------------------------------------------------------|---|-----|------------|----------------|--|
|   | Abrir archivos         | brir archivos de Ahorros                              |                                                                              |   |     |            |                |  |
| 1 | Look in:               | 🚞 Plantillas                                          |                                                                              | • | 🕂 🔁 | <b>r</b> 🗰 | •              |  |
|   | My Recent<br>Documents | Formato archive<br>Formato archive<br>fromato archive | o ahorro.xls<br>o retiros.xls<br>o prestamo.xls                              |   |     |            |                |  |
|   | My Documents           |                                                       |                                                                              |   |     |            |                |  |
|   | My Computer            |                                                       |                                                                              |   |     |            |                |  |
|   | My Network<br>Places   | File name:<br>Files of type:                          | formato archivo ahorro xls<br>Archivos de Excel 97-2003<br>Open as read-only |   |     | •          | Open<br>Cancel |  |

2. Se muestra la siguiente pantalla.

| 🗐 Novedad   | 🖩 Novedades de Cooperativa                                          |                                 |        |            |  |  |  |  |  |  |
|-------------|---------------------------------------------------------------------|---------------------------------|--------|------------|--|--|--|--|--|--|
| 📗 🎑 Limpiar | 🔄 Limpiar 🛞 Procesar 🔆 Parametros 🚯 Einalizar                       |                                 |        |            |  |  |  |  |  |  |
| 📑 Ahorro    | Ahorros Retiros Prestamos CAportes Ahorros Contractor desde archivo |                                 |        |            |  |  |  |  |  |  |
| Código      | Código Empleado Tipo Descuento Valor Fecha 🔺                        |                                 |        |            |  |  |  |  |  |  |
| 55          | Wilson Casillo Paus                                                 | Aporte Capital Cooperativa      | 100.00 | 29/07/2014 |  |  |  |  |  |  |
| 475         | Carlos Santos                                                       | Aporte Capital Cooperativa      | 100.00 | 29/07/2014 |  |  |  |  |  |  |
| 212         | Josefina Folg Falos                                                 | Aporte Capital Cooperativa      | 100.00 | 29/07/2014 |  |  |  |  |  |  |
| 613         | Policie Solon 7090402                                               | Aporte Capital Cooperativa      | 100.00 | 29/07/2014 |  |  |  |  |  |  |
| 85          | Carlos Alejandio Findriguez 6                                       | omes Aporte Capital Cooperativa | 100.00 | 29/07/2014 |  |  |  |  |  |  |
|             |                                                                     |                                 |        |            |  |  |  |  |  |  |
|             |                                                                     |                                 |        |            |  |  |  |  |  |  |

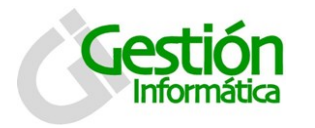

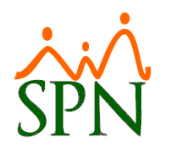

- 3. Pulse el botón de procesar ( Procesar ) para guardar los registro.
- 4. Luego saldrá el siguiente mensaje.

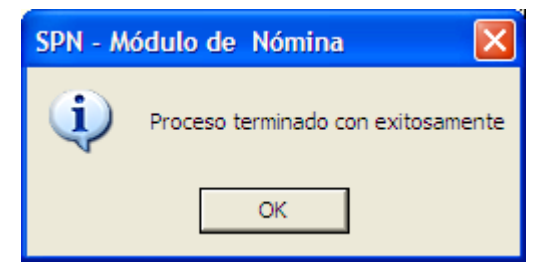

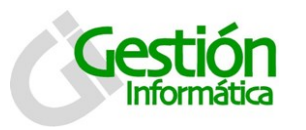

de Cooperativas

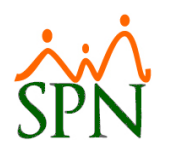

## Retiros

| 🖨 Novedades de Cooperativa           |                 |       |                                 |
|--------------------------------------|-----------------|-------|---------------------------------|
| 📗 📄 Limpiar 🔅 Procesar  🞘 Parametros | Einalizar       |       |                                 |
| 🖼 Ahorros 🧱 Retiros 📑 Prestamos      | Aportes Ahorros |       | Incluir varios<br>desde archivo |
| Código Empleado                      | Tipo Ahorro     | Valor | Fecha 🔺                         |
| 4                                    |                 |       | •                               |

En esta pestaña se realizan los retiros en bloque.

#### Descripción de la plantilla de retiros:

La plantilla debe tener el siguiente formato:

- 1) Código Empleado
- 2) Fecha
- 3) Valor Retiro
- 4) Tipo: Esta columna debe tener valor (1 o 2). Si "1" significa que va hacer un retiro, si es un "2" el retiro se utilizara como pago de préstamo.
- 5) Tipo Descuento Préstamo: En caso de que el valor de la columna "Tipo" es un "2" se debe especificar el código del tipo descuento de préstamo.
- 6) Cédula

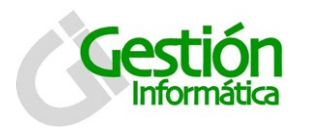

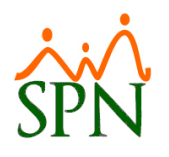

### Para procesar los retiros:

1. Proceda hacer clic al botón

Incluir varios desde archivo

🖳) para poder cargar el listado de

empleados que serán afectados con el retiro.

| 8 | Novedades de           | Cooperativa                                                                                                    |                |
|---|------------------------|----------------------------------------------------------------------------------------------------|----------------|
|   | Abrir archivos         | de Servicios                                                                                                    | ? 🔀            |
|   | Look in:               | Plantillas 🔹 🗲 🖻 👘 🖽 -                                                                                                    |                |
|   | My Recent<br>Documents | <ul> <li>formato archivo ahorro.xls</li> <li>Formato archivo retiros.xls</li> <li>fromato archivo prestamo.xls</li> </ul> |                |
|   | Desktop                |                                                                                                    |                |
|   | My Documents           |                                                                                                    |                |
|   | My Computer            |                                                                                                    |                |
|   | My Network             | File name:     Formato archivo retiros xls       Files of type:     Archivos de Excel 97-2003                             | Open<br>Cancel |
|   | Haces                  | Copen as read-only                                                                                                    |                |

2. Se muestra la siguiente pantalla.

| Novedades de Cooperativa                                            |                               |                                 |        |            |     |  |  |  |
|---------------------------------------------------------------------|-------------------------------|---------------------------------|--------|------------|-----|--|--|--|
| Limpiar                                                             | 💿 <u>P</u> rocesar 🔆 Parametr | ros 🚺 <u>F</u> inalizar         |        |            |     |  |  |  |
| Ahorros 🔯 Retiros 📴 Prestamos 🛛 🖾 Aportes Ahorros 🖉 🐼 desde archivo |                               |                                 |        |            |     |  |  |  |
| Código                                                              | Empleado                      | Tipo Ahorro                     | Valor  | Fecha      |     |  |  |  |
| 55                                                                  | Militia Cashio Perana Aliso   | Aporte Capital Cooperativa      | 100.00 | 29/07/2014 |     |  |  |  |
| 475                                                                 | Canot Santo.                  | Aporte Capital Cooperativa      | 100.00 | 29/07/2014 | - 1 |  |  |  |
| 212                                                                 | Jonafina Falix Perez          | Aporte Capital Cooperativa      | 100.00 | 29/07/2014 |     |  |  |  |
| 613                                                                 | Edita Delen Valapet           | Aporte Capital Cooperativa      | 100.00 | 29/07/2014 |     |  |  |  |
| 85                                                                  | Carlos Alejandio Red Jacob 2  | anes Aporte Capital Cooperativa | 100.00 | 29/07/2014 |     |  |  |  |
|                                                                     |                               |                                 |        |            |     |  |  |  |
| •                                                                   |                               |                                 |        |            | v   |  |  |  |

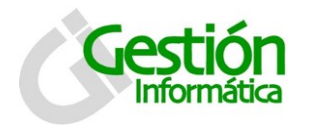

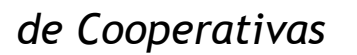

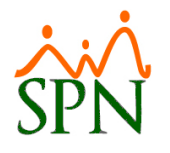

- 3. Proceda a pulsar el botón de procesar ( Procesar ) para guardar los registro.
- 4. Luego saldrá el siguiente mensaje.

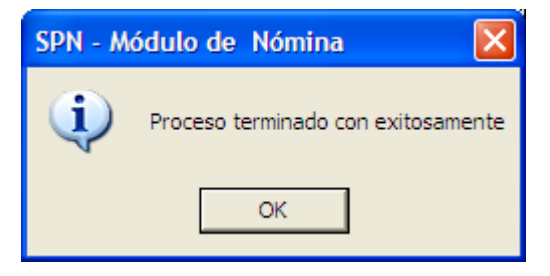

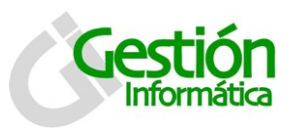

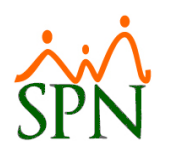

## Préstamos

| 🗐 Novedades de Cooperativa                                                         |                     |       |         | × |  |  |  |
|------------------------------------------------------------------------------------|---------------------|-------|---------|---|--|--|--|
| 📄 Limpiar 🔅 Procesar 🔆 Parametros                                                  | 🛐 <u>F</u> inalizar |       |         |   |  |  |  |
| 🔄 Ahorros 🔄 Retiros 🧧 Prestamos 🕞 Aportes Ahorros 🛛 📀 Incluir varios desde archivo |                     |       |         |   |  |  |  |
| Código Empleado                                                                    | Tipo Prestamo       | Valor | Fecha 🔺 |   |  |  |  |
|                                                                                    |                     |       | •       |   |  |  |  |

En esta pestaña se registran los descuentos de préstamos.

#### Nota:

Si el empleado tiene un préstamo registrado del tipo especificado en la plantilla, el préstamo será saldado y registrado uno nuevo con los datos especificado en la plantilla.

En caso de no tener un descuento de préstamo será registrado uno nuevo.

Descripción de la plantilla de préstamos:

La plantilla de préstamo debe tener la siguiente estructura:

- 1) Código o Numero de empleado
- 2) Tipo de Préstamo: Es el código del tipo de descuento de préstamo.
- 3) Monto: Valor del préstamo.
- 4) Cantidad Cuota
- 5) Fecha

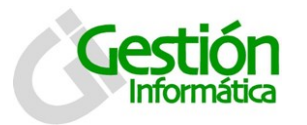

de Cooperativas

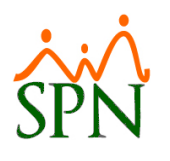

- 6) Tipo Periodo: Es la forma en la que se va a descontar el préstamo.
- 7) Cédula

## Para procesar los préstamos:

1. Le debe hacer clic al botón (<u>locluir varios</u>) para poder cargar el listado de empleados que serán afectados con el préstamo.

| 8 | Novedades de (         | Cooperativa                                                                               |        |
|---|------------------------|-------------------------------------------------------------------------------------------|--------|
|   | Abrir archivos         | de Prestamos                                                                              | ? 🛛    |
|   | Look in:               | Plantillas 🗨 🗲 🛍 🕶                                                                        |        |
|   | My Recent<br>Documents | Formato archivo ahorro.xls<br>Formato archivo retiros.xls<br>fromato archivo prestamo.xls |        |
|   | Desktop                |                                                                                           |        |
|   | My Documents           |                                                                                           |        |
|   | My Computer            |                                                                                           |        |
|   | <b>S</b>               | File name: fromato archivo prestamo xls                                                   | Open   |
|   | My Network<br>Places   | Files of type: Archivos de Excel 97-2003                                                  | Cancel |

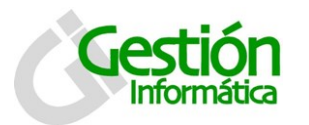

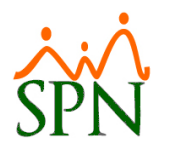

2. Se muestra la siguiente pantalla.

| <b>S</b> 1 | Novedad                                   | les de Cooperativa                |                     |            |            |  |  |
|------------|-------------------------------------------|-----------------------------------|---------------------|------------|------------|--|--|
|            | <u>L</u> impiar                           | 💮 <u>P</u> rocesar   🎘 Parametros | 🚺 <u>F</u> inalizar |            |            |  |  |
|            | Ahorros Retiros Prestamos Ahorros Ahorros |                                   |                     |            |            |  |  |
|            | Código                                    | Empleado                          | Tipo Prestamo       | Valor      | Fecha      |  |  |
|            | 55                                        | What Callin Ferry                 | Prést. Cooperativa  | 100,000.00 | 29/07/2014 |  |  |
|            | 475                                       | Carlos Santos                     | Prést. Cooperativa  | 50,000.00  | 29/07/2014 |  |  |
|            | 212                                       | Juscina Feler Carez               | Prést. Cooperativa  | 200,000.00 | 29/07/2014 |  |  |
|            | 613                                       | Feirna delen Vasquez              | Prést. Cooperativa  | 10,000.00  | 29/07/2014 |  |  |
|            | 85                                        | Carlos Alejandro Rodrigues Gomes  | Prést. Cooperativa  | 30,000.00  | 29/07/2014 |  |  |
|            |                                           |                                   |                     |            |            |  |  |
|            | •                                         |                                   |                     |            | •          |  |  |

- 3. Luego procede pulsar el botón de procesar (Servicesar ) para guardar los registro.
- 4. Luego saldrá el siguiente mensaje.

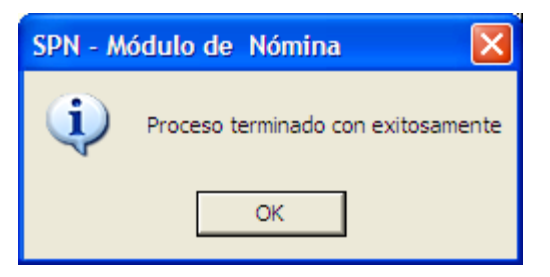

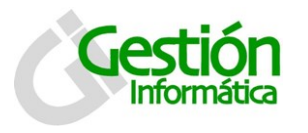

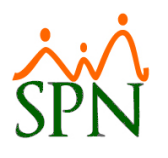

### Aportes de ahorros

En esta pestaña se realizan las aportaciones del ahorro. El registro de las aportaciones se hace de dos formas.

#### Unitario

| 🗐 Novedades de Cooperativa                                                                                                    |                     |            |  |  |  |  |
|----------------------------------------------------------------------------------------------------|---------------------|------------|--|--|--|--|
| 📗 📄 Limpiar   💮 Procesar 🔆 Parametros                                                                                                    | 🛐 <u>F</u> inalizar |            |  |  |  |  |
| Image: Aborros     Image: Aborros       Image: Aborros     Image: Aborros       Image: Aborros     Image: Aborro |                     |            |  |  |  |  |
| Código Nuevo                                                                                                    | Código Descuento    | C Unitario |  |  |  |  |
| Empleado 0                                                                                                    | •                   | Gude       |  |  |  |  |
| Fecha 29/07/2014 🔻                                                                                                    | Valor 0.00          | Aportes    |  |  |  |  |
| Concepto                                                                                                    |                     | × Eliminar |  |  |  |  |
| J                                                                                                    |                     |            |  |  |  |  |
|                                                                                                    |                     |            |  |  |  |  |
|                                                                                                    |                     |            |  |  |  |  |
|                                                                                                    |                     |            |  |  |  |  |
|                                                                                                    |                     |            |  |  |  |  |
|                                                                                                    |                     |            |  |  |  |  |
|                                                                                                    |                     |            |  |  |  |  |
|                                                                                                    |                     |            |  |  |  |  |
|                                                                                                    |                     |            |  |  |  |  |

#### Descripción de los campos:

Código: Valor numérico generado automáticamente por el sistema.

Código Descuento: Código del descuento que al que se le va a realizar el aporte.

**Empleado:** Es a quien se le va a realizar el aporte.

Fecha: Fecha de registro del aporte.

Valor: Es el monto que se va a portar.

Concepto: Es un comentario para el aporte.

#### Descripción funcional:

- 1. Proceda a registrar los campos requeridos / deseables.
- 2. Presione clic en el botón de guardar (

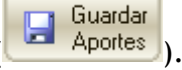

3. luego se presenta un mensaje indicando que se guardó.

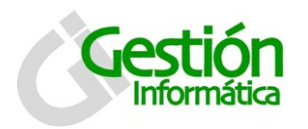

de Cooperativas

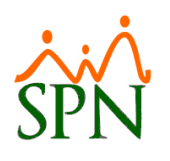

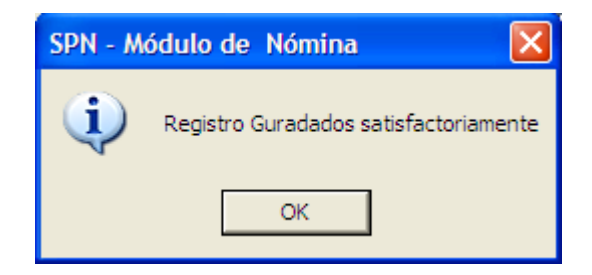

#### Para consultar registros:

- 1. Diríjase a la pestaña de consulta.
- 2. Seleccione el criterio requerido, desde la lista de valores búsqueda por
- 3. Pulse clic en el botón buscar 🐜 para ejecutar la consulta, con los criterios seleccionados. Los registros que coincidan con la búsqueda se despliegan en la tabla inferior.

#### Eliminar registro unitario

- 1. colóquese en la pestaña de consulta filtre y seleccione el registro que se desea eliminar.
- 2. Dele doble clic en el registro seleccionado.

| 🛲 Novedades de Cooperativa           |                            |       |            |            |
|--------------------------------------|----------------------------|-------|------------|------------|
| 🗋 Limplar 💮 Procesar 🔆 Parametros    | 🚺 Einalizar                |       |            |            |
|                                      |                            |       |            |            |
| 📴 Ahorros 📑 Retiros 📑 Prestamos      | Aportes Ahorros            |       |            |            |
| 🛃 Registro 🛛 💭 Consulta 🏼 🎒 Reporte: | :                          |       |            | (          |
| Buscar Por                           |                            |       |            |            |
| Todos 💌                              |                            |       |            | $\sim$ III |
|                                      |                            |       | 1          | Buscar     |
| Códiao Empleado                      | Tino Descuento             | Valor | Facha      |            |
| 4 Sittin Surviva De Lana Surtana     | Aporte Capital Cooperativa | 100   | 23/07/2014 | PBU        |
| 16 Cause Survey Lasapova             | Aporte Capital Cooperativa | 500   | 23/07/2014 | PRUI       |
| 19 Josefa a Manufa Albeniara         | Aporte Capital Cooperativa | 400   | 23/07/2014 | PRUI       |
| 22 Viconie De La Repa Brand          | Aporte Capital Cooperativa | 100   | 23/07/2014 | PRUI       |
| 4                                    |                            |       |            | *          |

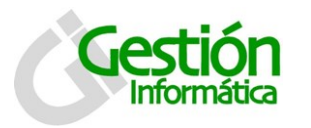

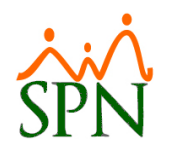

3. Se mostrara la siguiente pantalla.

| 🗂 Novedades de Cooperativa                              |                    |
|---------------------------------------------------------|--------------------|
| 📄 Limpiar 🛞 Procesar 🎇 Parametros 🚺 Finalizar           |                    |
| 🖅 Ahorros   📻 Retiros   🚍 Prestamos - 💷 Aportes Ahorros |                    |
| Código 19 Código Descuento 112706                       | Unitario     Degue |
| Empleado 16 Carina Sanchez Casanova 💌                   | C Bioque           |
| Fecha 23/07/2014 <b>v</b> Valor 500.00                  | Aportes            |
| Concepto PRUEBA                                         | × Eliminar         |
|                                                         |                    |
|                                                         |                    |
|                                                         |                    |
|                                                         |                    |
|                                                         |                    |
|                                                         |                    |
|                                                         |                    |
|                                                         |                    |
|                                                         |                    |

4. Se debe proceder a presionar el botón eliminar ( Keliminar ), se muestra el siguiente mensaje.

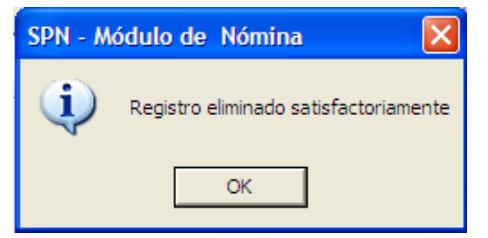

#### Bloque

Los datos serán cargados por medio de una plantilla.

#### Descripción de la plantilla:

Que debe tener el siguiente formato.

- 1) Código o Numero de empleado
- 2) Fecha
- 3) Valor
- 4) Concepto
- 5) Cédula

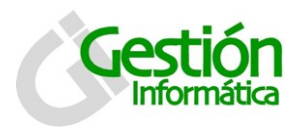

de Cooperativas

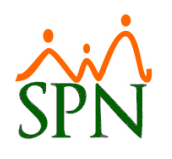

| 🗐 Novedades o     | le Cooperativa                                    |                     |       |         |                            |
|-------------------|---------------------------------------------------|---------------------|-------|---------|----------------------------|
| 📗 📄 Limpiar 🛛 🔮   | Procesar   🎘 Parametros                           | 🛐 <u>F</u> inalizar |       |         |                            |
| 🖼 Ahorros 🛛 🛊     | 🗟 Retiros 📔 📴 Prestamos<br>🗊 Consulta 🗎 🎒 Reporte | Aportes Ahorros     |       | inc des | cluir varios<br>de archivo |
| Código            | Nuevo                                             | Código Descuento    |       | O Uni   | tario                      |
| Empleado<br>Fecha | 0 29/07/2014 •                                    | Valor               | (     |         | uardar<br>portes           |
| Concepto          |                                                   |                     |       |         | liminar                    |
| Código            | Empleado                                          | Tipo Descuento      | Valor | Fecha   |                            |
| 1                 |                                                   |                     |       |         | •                          |

Descripción Funcional:

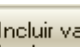

Incluir varios desde archivo) para cargar el listado de empleados a los que 1. Presione el botón ( se le van a realizar los aportes.

| 8 | Novedades de (         | ooperativa                     |              |          |        |
|---|------------------------|--------------------------------|--------------|----------|--------|
| 1 | Abrir archivos         | e Aportes Ahorros              |              |          | ? 🛛    |
|   | Look in:               | 🗁 Plantillas                   | •            | + 🗈 💣 🎟+ |        |
|   | C                      | Formato Aportes Ahorro.xlsx    |              |          |        |
|   | My Recent<br>Documents |                                |              |          |        |
|   |                        |                                |              |          |        |
|   | Desktop                |                                |              |          |        |
|   | 6                      |                                |              |          |        |
|   | My Documents           |                                |              |          |        |
|   | <b>I</b>               |                                |              |          |        |
|   | My Computer            |                                |              |          |        |
|   | <b></b>                | File name: Formato Aportes     | Ahorro xlsx  | •        | Open   |
|   | My Network<br>Places   | Files of type: Archivos de Exc | el 2007-2013 | •        | Cancel |
|   |                        |                                | roniy        |          | 1      |

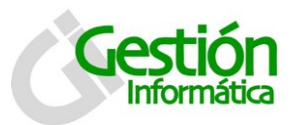

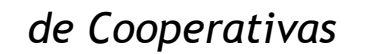

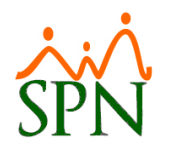

2. Luego se mostrara la siguiente pantalla.

| 🗐 Novedades de Cooperativa |                                                                  |                                |       |            |                    |  |  |  |  |
|----------------------------|------------------------------------------------------------------|--------------------------------|-------|------------|--------------------|--|--|--|--|
| 📗 🗋 Limpiar  🧕             | 🗋 Limpiar 💮 Procesar 🎇 Parametros 🚯 Einalizar                    |                                |       |            |                    |  |  |  |  |
| 📑 Ahorros                  | Ahorros Retiros I Prestamos Ahorros Incluir varios desde archivo |                                |       |            |                    |  |  |  |  |
| 📝 Registro                 | Registro 💭 Consulta 🚑 Reportes                                   |                                |       |            |                    |  |  |  |  |
| Código<br>Empleado         | Código Nuevo Código Descuento C Unitario<br>Empleado O Bloque    |                                |       |            |                    |  |  |  |  |
| Fecha                      | 29/07/2014 •                                                     | Valor                          |       | 0.00       | Guardar<br>Aportes |  |  |  |  |
| Concepto                   |                                                                  |                                |       |            | Eliminar           |  |  |  |  |
| Código                     | Empleado                                                         | Tipo Descuento                 | Valor | Fecha      |                    |  |  |  |  |
| 55 V.C                     | ion Castile Perce                                                | Aporte Capital Cooperativa     | 400   | 29/07/2014 | Pruet              |  |  |  |  |
| 475 C.                     | Series .                                                         | Aporte Capital Cooperativa     | 200   | 29/07/2014 | Pruet              |  |  |  |  |
| 212 Jor                    | efectively Palaz                                                 | Aporte Capital Cooperativa     | 300   | 29/07/2014 | Pruet              |  |  |  |  |
| 613 F.                     | The The Son Mean was                                             | Aporte Capital Cooperativa     | 50    | 29/07/2014 | Pruet              |  |  |  |  |
| 85 Ca                      | los Alejandro Fiedrigues Gor                                     | adz Aporte Capital Cooperativa | 500   | 29/07/2014 | Pruet              |  |  |  |  |
| ۲<br>۲                     |                                                                  |                                |       |            |                    |  |  |  |  |

3. Proceda a hacer clic en el botón guardar (Guardar Aportes), y saldrá el siguiente mensaje.

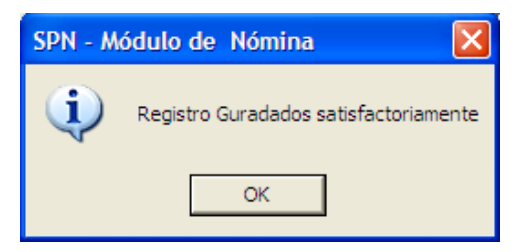

#### Eliminar bloque

- 1. Colóquese en la pestaña de consulta.
- 2. Filtre los registros que desea eliminar.

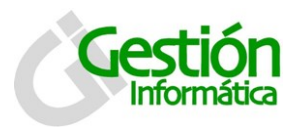

de Cooperativas

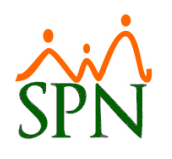

| le Cooperativa                                                                            |                            |       |            |      |  |  |  |  |
|-------------------------------------------------------------------------------------------|----------------------------|-------|------------|------|--|--|--|--|
| <u>P</u> rocesar 🔆 Parametros                                                             | Einalizar                  |       |            |      |  |  |  |  |
| Ahorros I Retiros I Prestamos Ahorros I Incluir varios desde archivo                      |                            |       |            |      |  |  |  |  |
| Registro 💯 Consulta 🎒 Reportes                                                            |                            |       |            |      |  |  |  |  |
| Buscar Por Seleccione el rango de fecha<br>Fecha Desde 23/07/2014 Hasta 23/07/2014 Buscar |                            |       |            |      |  |  |  |  |
| Empleado                                                                                  | Tipo Descuento             | Valor | Fecha      |      |  |  |  |  |
| a Samire Die Lune Serkur                                                                  | Aporte Capital Cooperativa | 100   | 23/07/2014 | PRUI |  |  |  |  |
| Sanchez Casanova                                                                          | Aporte Capital Cooperativa | 500   | 23/07/2014 | PRUI |  |  |  |  |
| Alexia & Nonitard                                                                         | Aporte Capital Cooperativa | 400   | 23/07/2014 | PRUI |  |  |  |  |
| ia Do La Rosa Orend                                                                       | Aporte Capital Cooperativa | 100   | 23/07/2014 | PRUI |  |  |  |  |
|                                                                                           |                            |       |            | -    |  |  |  |  |
|                                                                                           |                            |       |            |      |  |  |  |  |

3. Proceda a presionar el botón (Eliminar Blorque) y luego se mostrara el siguiente mensaje.

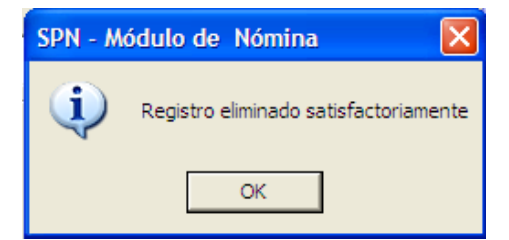

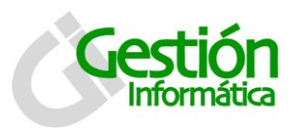

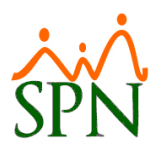

## Reportes

Aquí se debe especificar las opciones para generar el reporte de los aportes de ahorro.

| 🗂 Novedades de Co     | operativa                             |                        |                          |
|-----------------------|---------------------------------------|------------------------|--------------------------|
| 📗 📄 Limpiar 🛛 🎡 Proce | sar   🎘 Parametr                      | os 🚺 <u>F</u> inalizar |                          |
| 📴 Ahorros 🛛 📷 Rei     | tiros   📴 Prestam<br>ionsulta [ ᢖ Rep | nos Departes Ahorros   |                          |
| 🥅 Aplica Fecha        | Fecha Desde                           | 29/07/2014 र           | Fecha Hasta 29/07/2014 र |
| Empleado              | 0                                     |                        | ▼                        |
| Facilidad             |                                       |                        | ▼                        |
| Departamento          |                                       |                        | •                        |
|                       |                                       |                        | Imprimir                 |

Si los datos se dejan en blanco salen la totalidad de los registros.

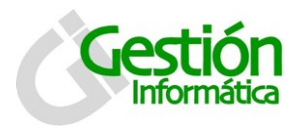

de Cooperativas

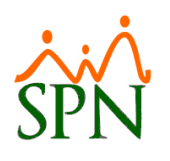

## Reporte de Análisis

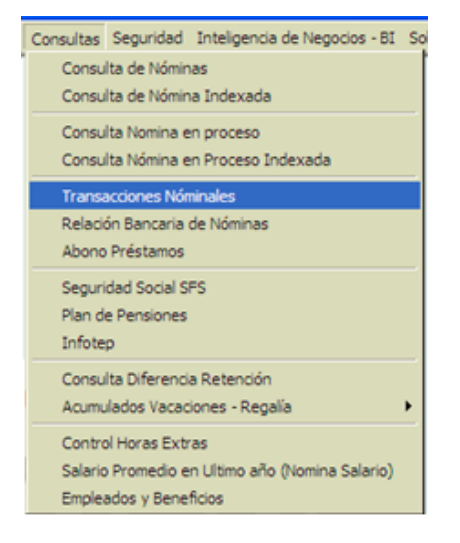

## Generación de Reportes y Archivos:

En esta pantalla se genera y se exporta el reporte de análisis de ingresos pagados.

| 🗵 Detalle Transa                                             | 🛿 Detalle Transacciones Nominales                    |                                                              |                                                   |  |  |  |  |  |
|--------------------------------------------------------------|------------------------------------------------------|--------------------------------------------------------------|---------------------------------------------------|--|--|--|--|--|
| 📗 🎒 Imprimir 🛛 🎊 Ex                                          | portar 🛛 🔖 Limpiar Pantalla                          | a 🛛 💩 Histórico de Empleado                                  | 🛐 <u>F</u> inalizar                               |  |  |  |  |  |
| Tipos de Reportes<br>© Operativos                            | C Gerenciales                                        |                                                              | Ţ                                                 |  |  |  |  |  |
| Tipo Nómina                                                  |                                                      |                                                              | •                                                 |  |  |  |  |  |
| Tipo Transacción                                             | 🖲 Ingresos 🛛 🔿 Descu                                 | ientos                                                       |                                                   |  |  |  |  |  |
| Ingresos<br>Fecha Desde<br>Nómina Desde<br>Empleados activos | 0<br>01/08/2014<br>0<br>para selecciónar. El univers | Fecha Hast<br>Nómina Has<br>o de los datos pertenecerá a los | ▼<br>a 07/08/2014 ▼<br>ta 0<br>empleados activos. |  |  |  |  |  |
| Empleado                                                     | 0                                                    |                                                              | <ul> <li>Activo</li> </ul>                        |  |  |  |  |  |
| Grupo de Trabajo                                             |                                                      |                                                              | •                                                 |  |  |  |  |  |
| Departamento                                                 |                                                      |                                                              | •                                                 |  |  |  |  |  |
| Facilidad                                                    |                                                      |                                                              | •                                                 |  |  |  |  |  |
| Agrupado por:                                                | 🔿 Grupo Trabajo                                      | C Departamento                                               | Sumarizado por<br>Empleados                       |  |  |  |  |  |
| Formato para Ar                                              | nálisis de Ingresos                                  |                                                              |                                                   |  |  |  |  |  |

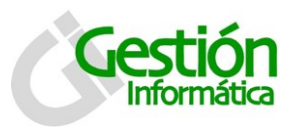

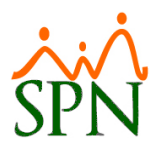

#### Descripción de los botones:

Formato para Análisis de Ingresos / Formato para Análisis de Ingresos : Esta opción por defecto esta deshabilitada, cuando está marcada indica que se van a imprimir los reportes de análisis de ingresos y además habilita el botón de exportar (Exportar) para poder exportar los datos a Excel posibilitando una mayor capacidad de análisis.

Imprimir : Es para imprimir el reporte con los datos que cumplan con los criterios seleccionados.

Exportar / Exportar : Es para exportar los datos que cumplan con los criterios seleccionados a un archivo de Excel.

Sumarizado por Empleados

Este botón determina si el reporte a imprimir o el archivo a exportar va a ser:

- Detallado por fechas de pago
- Resumido o sumarizado por empleado

#### Descripción funcional:

- 1. Proceda a seleccionar los criterios deseados para filtrar los datos deseados.
- 2. Margue la opción 🔽 Formato para Análisis de Ingresos
- 3. Para imprimir presione el botón 🖨 Imprimir.
- 4. Para exportar presione el botón **Exportar** y aparece la siguiente pantalla, para seleccionar el lugar donde se va a guardar el archivo.

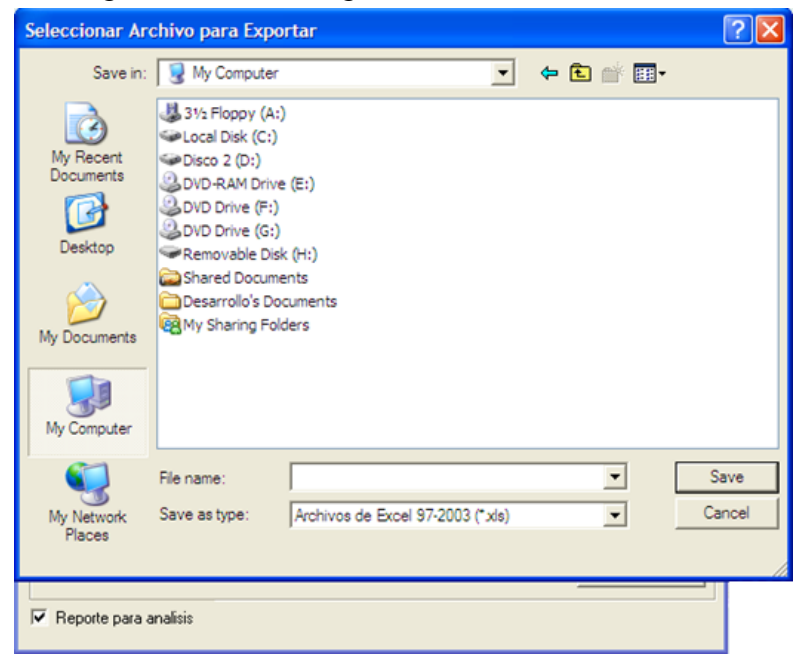

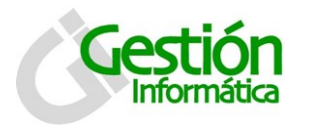

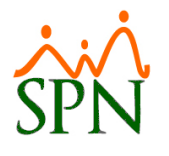

Al finalizar el proceso de exportación sale el siguiente mensaje indicando que la exportación se realizó.

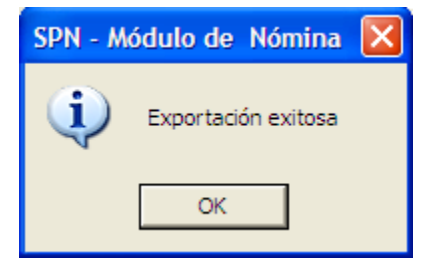

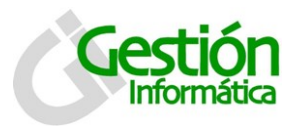

de Cooperativas

Sumarizado por Empleados

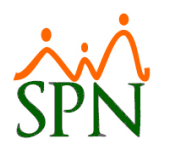

esta como viene por defecto, sin

## Ejemplos de los reportes:

## Reporte de Análisis de ingresos detallado por fechas de pago:

| Este  | reporte   | se    | logra | cuando | el | botón |
|-------|-----------|-------|-------|--------|----|-------|
| presi | onar o re | esalt | tar.  |        |    |       |

| Reporte Ingresos Pagados Pag |                   |                               |         |                                   |            |           |  |
|------------------------------|-------------------|-------------------------------|---------|-----------------------------------|------------|-----------|--|
| Grupo                        | Departamento      | Posición                      | Numero  | Nombre                            | Fecha      | Monto     |  |
| Salario                      |                   |                               |         |                                   |            |           |  |
| FACILITY SECURITY            | ENVIRONMENTAL     | Not Assigned                  | 3028420 | Ginette Carolina Quenas Castillo  | 30/06/2014 | 4,637.50  |  |
| FACILITY SECURITY            | ENVIRONMENTAL     | Not Assigned                  | 3028420 | Gine de Carolina Orentes Castillo | 15/07/2014 | 2,302.21  |  |
| FACILITY SECURITY            | ENVIRONMENTAL     | Not Assigned                  | 3028420 | Ginette Carolina Ozevas Castillo  | 31/07/2014 | 4,637.50  |  |
| FACILITY SECURITY            | FACILITY SECURITY | Facilities Mgr                | 1001459 | Hector Timeble                    | 15/04/2014 | 61,628.04 |  |
| FACILITY SECURITY            | FACILITY SECURITY | Facilities Mgr                | 1001459 | Hector Eusebilo                   | 30/04/2014 | 61,628.04 |  |
| FACILITY SECURITY            | FACILITY SECURITY | Facilities Mgr                | 1001459 | Hoc our Electrichio               | 15/05/2014 | 61,628.04 |  |
| FACILITY SECURITY            | FACILITY SECURITY | Facilities Mgr                | 1001459 | Mactor But white                  | 31/05/2014 | 61,628.04 |  |
| FACILITY SECURITY            | FACILITY SECURITY | Facilities Mgr                | 1001459 | Hector Eusebio                    | 15/06/2014 | 61,628.04 |  |
| FACILITY SECURITY            | FACILITY SECURITY | Facilities Mgr                | 1001459 | Hector Excelsio                   | 30/06,2014 | 61,628.04 |  |
| FACILITY SECURITY            | FACILITY SECURITY | Facilities Mgr                | 1001459 |                                   | 15/07/2014 | 30,594.20 |  |
| FACILITY SECURITY            | FACILITY SECURITY | Facilities Mgr                | 1001459 | Hector Circobio                   | 31/07/2014 | 61,628.04 |  |
| FCD - MFG                    | FCO - MFG         | Process Engr                  | 1022751 | Juan Basilo Hernandez Mejla       | 15/04/2014 | 28,655.00 |  |
| FCO - MFG                    | FOD - MFG         | Process Engr                  | 1022751 | Juan Basilio Merri In des Mejla   | 30/04/2014 | 28,655.00 |  |
| FCO - MFG                    | FOD - MFG         | Process Engr                  | 1022751 | Juan Danilo Hernmidez Majia       | 15/05/2014 | 28,655.00 |  |
| FCO - MFG                    | FOO - MFG         | Process Engr                  | 1022751 | Jun Tulli ierna dez Mejia         | 31/05/2014 | 28,655.00 |  |
| FCO - MFG                    | FOD - MFG         | Process Engr                  | 1022751 | Juan Barillo Hernandez Mella      | 15/06/2014 | 28,655.00 |  |
| FCD - MFG                    | FOD - MFG         | Process Engr                  | 1022751 | Juan Basilio Hernandez Mejla      | 30/06/2014 | 28,655.00 |  |
| FCO - MFG                    | FOO - MFG         | Process Engr                  | 1022751 | Juan Basilio Herr under Meile     | 15/07/2014 | 14,225.29 |  |
| FCD - MFG                    | FOD - MFG         | Process Engr                  | 1022751 | Juan Basilio Hernandez Mejia      | 31/07/2014 | 28,655.00 |  |
| FCO - MFG                    | FCO - MFG         | Production Operator-Team Lead | 1030520 | Claudia Guerraro Medrano          | 15/04/2014 | 15,709.00 |  |
| FCO - MFG                    | FOD - MFG         | Production Operator-Team Lead | 1030520 | Chuidia Querrero Medrano          | 30/04/2014 | 15,709.00 |  |
| FCO - MFG                    | FOD - MFG         | Production Operator-Team Lead | 1030520 | Claudia Gremero Madriano          | 15/05/2014 | 15,709.00 |  |
| FCO - MFG                    | FOD - MFG         | Production Operator-Team Lead | 1030520 | Claudin Guerrero Medrano          | 31/05/2014 | 15,709.00 |  |
| FCO - MFG                    | FOD - MFG         | Production Operator-Team Lead | 1030520 | Claudia Querrero Madrano          | 15/06/2014 | 15,709.00 |  |
| F00 · MFG                    | FCO - MFG         | Production Operator-Team Lead | 1030520 | Claudia Querrero Midnano          | 30/06/2014 | 15,709.00 |  |
| FCO - MFG                    | FCO - MFG         | Production Operator-Team Lead | 1030520 | Claudis Guerrero de Irano         | 15/07/2014 | 7,798.47  |  |
| FCO - MFG                    | FCO - MFG         | Production Operator-Team Lead | 1030520 | Cincidia Quervero Mediranio       | 31/07/2014 | 2,524.78  |  |
| HUMAN RESOURCES              | HUMAN RESOURCES   | Benefits Specialist           | 1001392 | Eridania Fermin Jimenez           | 15/04/2014 | 20,822.35 |  |
| HUMAN RESOURCES              | HUMAN RESOURCES   | Benefits Specialist           | 1001392 | Eridania Fermin Jaconez           | 30/04/2014 | 20,822.35 |  |
| HUMAN RESOURCES              | HUMAN RESOURCES   | Benefits Specialist           | 1001392 | Eridania Fermin Jamez             | 15/05/2014 | 20,822.35 |  |
| HUMAN RESOURCES              | HUMAN RESOURCES   | Benefits Specialist           | 1001392 | Eridania Fermin J mez             | 31/05/2014 | 20,822.35 |  |
| HUMAN RESOURCES              | HUMAN RESOURCES   | Benefits Specialist           | 1001392 | Eridania Fermin Jimonez           | 15/06/2014 | 20,822.35 |  |
| HUMAN RESOURCES              | HUMAN RESOURCES   | HR Assistant                  | 1004500 | Nitrobi Micole Estevez Bueno      | 15/04/2014 | 12,528.00 |  |
| HUMAN RESOURCES              | HUMAN RESOURCES   | HR Assistant                  | 1004500 | Nairobi Nicol e Estevez Buleno    | 30/04/2014 | 12,528.00 |  |
| HUMAN RESOURCES              | HUMAN RESOURCES   | HR Assistant                  | 1004500 | Nairobi 1 licol e Estevez Bueno   | 15/05/2014 | 12,528.00 |  |
| HUMAN RESOURCES              | HUMAN RESOURCES   | HR Assistant                  | 1004500 | Nairobi Nicole Estevez Bueno      | 31/05/2014 | 12,528.00 |  |
| HUMAN RESOURCES              | HUMAN RESOURCES   | HR Assistant                  | 1004500 | Nairobi Nicole Estevaz Bueno      | 15/06/2014 | 12,528.00 |  |
| HLMAN RESOURCES              | HLMAN RESOLRCES   | HP Assistant                  | 1004500 | Nalrobi Nicole Estevez Bueno      | 30/06/2014 | 12,528,00 |  |

Fecha: 05-08-2014

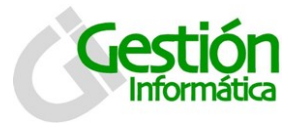

de Cooperativas

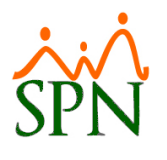

Page 8 of 10

## Reporte de Análisis de ingresos resumido por empleado:

## Este reporte se logra cuando el botón

Sumarizado por Empleados

se ha presionado o resaltado.

#### Reporte Ingresos Pagados

| Grupo                                   | Departamento           | Posición                           | Numero                 | Nombre                                 | Monto      |
|-----------------------------------------|------------------------|------------------------------------|------------------------|----------------------------------------|------------|
| Salario                                 |                        |                                    |                        |                                        |            |
| EXT3 - MFG                              | EXT3 - MFG             | Production Plng Analyst            | 1004183                | Jogel Robert Chile Bour                | 192,500.90 |
| FACILITY SECURITY                       | ENMRONMENTAL           | Not Assign ed                      | 3028420                | Greats Carolics Current Cartillo       | 34,764.71  |
| FACILITY SECURITY                       | FACILITY SECURITY      | Facilities Mgr                     | 1001459                | Hivetor Eusebia                        | 461,990.48 |
| FCO - MFG                               | FOO - MFG              | Process Engr                       | 1022751                | Juan Basilio Mamao dez Metjia          | 214,810.29 |
| FCO - MFG                               | FCO - MFG              | Production Operator-Team Lead      | 1030520                | Chridia Querrero Mertero               | 104,577.25 |
| HUMAN RESOURCES                         | HUMAN RESOURCES        | Benefits Specialist                | 1001392                | Eddana Passin Sectors                  | 104,111.75 |
| HUMAN RESOURCES                         | HUMAN RESOURCES        | HR Assistant                       | 1004500                | Naturo Nenia Guerra dueno              | 93,915.31  |
| HUMAN RESOURCES                         | HUMAN RESOURCES        | HR Generalist                      | 1033701                | Him a Mangues Are dealers De Quiros    | 21,069.66  |
| HUMAN RESOURCES                         | HUMAN RESOURCES        | HR Manager                         | 1032177                | Pier and anyo anyo                     | 422,268.15 |
| HUMAN RESOURCES                         | HUMAN RESOURCES        | Production Specialists             | 1032369                | Chab I Herandra Laden Balista          | 38,475.03  |
| IE - MFG                                | IE - MFG               | Process Engr                       | 1001360                | Doninge Renduis                        | 279,084.71 |
| Inverters                               | WBL                    | Process Engr                       | 1004510                | Argent: Gristin ty Collios Santos Ruiz | 251,182.98 |
| Inverters                               | WBL                    | Production Operator-Team Lead      | 1032515                | Land Course Cours Berbi                | 35,732.27  |
| IT-DR                                   | IT-DR                  | IT Management                      | 1001277                | Miguel Peca                            | 566,046.67 |
| IT-DR                                   | IT-DR                  | Systems Administrator Professional | 1001425                | Lonin Control at                       | 151,448.49 |
| MANUFACTURING ADMIN MANUFACTURING ADMIN |                        | Eng Supv                           | 1001371 Loonal Mancoho |                                        | 301,457.81 |
| MANUFACTURING ADMIN MANUFACTURING ADMIN |                        | Equip Maint Engr                   | 1001270                | Fausto Rodriguaz                       | 134,947.04 |
| MANUFACTURING ADMIN MANUFACTURING ADMIN |                        | Equip Maint Engr                   | 1001319                | Junio, Travieso                        | 127,259.45 |
| MANUFACTURING ADMIN MANUFACTURING ADMIN |                        | Mfg Supv                           | 3029964                | Santiago Mexandor Seno Metos           | 34,764.71  |
| MANUFACTURING ADMIN MANUFACTURING ADMIN |                        | Mfg Supv                           | 3031967                | Roberto Junior Moreno Estaven          | 34,764.71  |
| MANUFACTURING ADMIN MANUFACTURING ADMIN |                        | Mfg Supv                           | 3031992                | Lonial Giberto Disan Lubi              | 13,912.50  |
| MANUFACTURING ADMD                      | IN MANUFACTURING ADMIN | Mfg Supv                           | 3033425                | Diuna Curolina De La Rosa Ledesnis     | 18,550.00  |
| MANUFACTURING ADMIN MANUFACTURING ADMIN |                        | Mfg Supv                           | 3036166                | Firmi Emilio Montero De La Oruz        | 10,442.71  |
| MANLFACTURING ADMI                      | IN MANUFACTURING ADMIN | Production Assistant               | 1001416                | Juhanna Medina                         | 100,122.36 |
| MATERIAL PLANNENG                       | MATERIAL PLANNING      | Matl Handler                       | 1001755                | t ets Manzanillo                       | 78,727.54  |

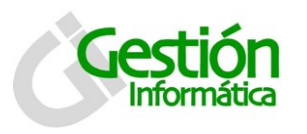

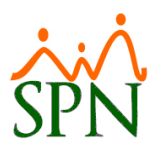

## Archivo Excel de los ingresos detallados por fecha:

Este archivo le permite analizar los datos de muchas formas. Puede ser mediante los 'pívot table' o simplemente filtrándolos por las diferentes columnas, sumarizándolos, etc.

| X≣                              | 🔒 🐬 👌 - 👌 -                                                                                                  |                                      | i                                                     | ngresos detallad  | los.xlsx - Excel                                                                                                    |                               |
|---------------------------------|----------------------------------------------------------------------------------------------------|--------------------------------------|-------------------------------------------------------|-------------------|----------------------------------------------------------------------------------------------------|-------------------------------|
| ARC                             | HIVO INICIO INSERTAR DISEÑ                                                                                   | O DE PÁGINA FÓRMI                    | ULAS DATOS                                            | REVISAR           | VISTA Load Test Team                                                                                                    |                               |
| Obte<br>ex                      | ener datos<br>ternos •<br>Actualizar<br>todo •<br>Conexiones<br>Propiedades<br>Editar vínculos<br>Conexiones | 2↓ ZAZ<br>ZA↓ Ordenar<br>Grdenar y f | & Borrar<br>& Volver a aplicar<br>Avanzadas<br>iltrar | Texto en columnas | Relleno rápido 🗄 • a Consolidar<br>Quitar duplicados 🛱 Análisis de hip<br>Validación de datos 👻 🖓 Relaciones<br>Herramientas de datos | oótesis ▼ 2<br>E              |
| A1                              | $\cdot$ : $\times \checkmark f_x$                                                                            | Tipo Ingreso                         |                                                       |                   |                                                                                                    |                               |
|                                 | Α                                                                                                    | в                                    | С                                                     |                   | D                                                                                                    | E                             |
| 1                               | Tipo Ingreso                                                                                                 | 0 🔻                                  | Departamento                                          | -                 | Posicion                                                                                                    | <ul> <li>Código Em</li> </ul> |
| ₽↓                              | Ordenar <u>d</u> e A a Z                                                                                     | N RESOURCES                          | HUMAN RESOURCES                                       |                   | Benefits Specialist                                                                                                    |                               |
| Z.                              | Ordenar de Z a A                                                                                             | N RESOURCES                          | HUMAN RESOURCES                                       |                   | HR Manager                                                                                                    |                               |
|                                 |                                                                                                    | TY ASSURANCE-DR                      | QUALITY ASSURANCE-DR                                  |                   | Automation Specialist                                                                                                    |                               |
| _                               |                                                                                                    | MFG                                  | EXT2 - MFG                                            |                   | Production Operator                                                                                                    |                               |
| Borrar filtro de "Tipo Ingreso" |                                                                                                    | MFG                                  | EXT2 - MFG                                            |                   | Production Operator                                                                                                    |                               |
| Filtrar por c <u>o</u> lor ▶    |                                                                                                    | MFG                                  | EXT2 - MFG                                            |                   | Production Operator                                                                                                    |                               |
|                                 | Filtros de <u>t</u> exto                                                                                     | MFG                                  | EXT2 - MFG                                            |                   | Production Operator                                                                                                    |                               |
|                                 | Purson (                                                                                                    | MFG                                  | EXT3 -MFG                                             |                   | Production Operator                                                                                                    |                               |
|                                 | buscal A                                                                                                    | MFG                                  | EXT3 -MFG                                             |                   | Production Operator                                                                                                    |                               |
|                                 | Seleccionar todo)                                                                                            | MFG                                  | EXT3 - MFG                                            |                   | Production Operator                                                                                                    |                               |
|                                 | Christmass Bonus No Gravable                                                                                 | MFG                                  | EXT3 - MFG                                            |                   | Production Operator                                                                                                    |                               |
|                                 |                                                                                                    | MFG                                  | EXT3 - MFG                                            |                   | Production Operator                                                                                                    |                               |
|                                 | Lti Incentive                                                                                                | MFG                                  | EXT3 - MFG                                            |                   | Production Operator                                                                                                    |                               |
|                                 | Programa Premier      Pesult Bopus                                                                           | MFG                                  | EXT3 - MFG                                            |                   | Production Operator                                                                                                    |                               |
|                                 | Retroactivos                                                                                                 | TY SECURITY                          | FACILITY SECURIT                                      | ΓY                | Facilities Technician                                                                                                    |                               |
|                                 | 🗹 Salario                                                                                                    | VIFG                                 | FCO - MFG                                             |                   | Production Operator                                                                                                    |                               |